#### MODULE : AUTOMATES RÉSEAUX SPÉCIALITÉ : GÉNIE INDUSTRIEL ET MAINTENANCE / S6

## TP N°5

# LIAISON PLC-HMI

# (SIEMENS TIA PORTAL V13)

## I. OBJECTIF

Sur l'environnement SIEMENS TIA PORTAL V13 réaliser une liaison automate programmable industriel – Interface homme machine.

## **II. MATERIEL**

| 1 Micro-ordinateur avec conditions requises minimales :                                                         |
|----------------------------------------------------------------------------------------------------|
| <ul> <li>Processeur =&gt; Intel<sup>®</sup> Celeron<sup>®</sup> Dual Core 2,2 GHz (Ivy/Sandy Bridge)</li> </ul> |
| - RAM => 2 GB                                                                                                   |
| <ul> <li>Espace disque disponible =&gt; 20 GB</li> </ul>                                                        |
| <ul> <li>Systèmes d'exploitation =&gt; Windows 7 (64 bits)</li> </ul>                                           |
| - Résolution de l'écran => 1024 x 768                                                                           |
| 1 Automates programmables S7-1200_CPU 1215C DC/DC/DC                                                            |
| 1 modules de communication CM 1241 (RS485) ou 1 COMMUNICATION BOARD CB 1241, RS485                              |
| 1 interface homme machine SIEMENS KP300 basic Mono                                                              |
| 2 câbles réseau Ethernet avec connecteurs rj45 croisés                                                          |
|                                                                                                    |

# **III. MODALITÉ DE FONCTIONNEMENT**

#### 1. Liaison PLC-HMI

On commence par ajouter le CPU et l'IHM voulus sur l'environnement TIA PORTAL. Puis on crée un sous-réseau Profinet entre le CPU et l'IHM.

D'abord, on crée un programme Ladder simple (fig.1) pour pouvoir tester l'IHM ultérieurement :

| Réseau 1:   |          |
|-------------|----------|
| Commentaire |          |
| %M0.0       | %M0.1    |
| "bouton"    | "bobine" |
|             | ()       |

Figure 1\_programme de la CPU

| Assistant Pupitres opérateur                            | s: KP300 Basic mono PN<br>Connexions API<br>Configure | ezles connexions API                         | X                                        |
|---------------------------------------------------------|-------------------------------------------------------|----------------------------------------------|------------------------------------------|
| Connexions API<br>Représentation vue<br>Alarmes<br>Vues |                                                       | Pilote de communication :<br>SIMATIC S7 1200 |                                          |
| Vues système 🥥                                          | HMI_1<br>KP300 Basic mono PN                          | Interface :<br>PROFINET (X1)                 | PLC_1<br>CPU 1215C DC/DC/DC<br>Parcourir |
| Enregistrer les paramètres                              | E                                                     | « <u>P</u> récédent <u>Suivant»</u>          | Ierminer <u>A</u> nnuler                 |

On insert le HMI KP300 Basic Mono PN et on le met sous réseau avec le CPU (fig.2)

Figure 2\_création d'un réseau Profinet PLC-HMI

Dans la vue réseau le sous-réseau PN/IE\_1 es représenté (fig.3)

|          |                      |           |           |     |                |         |                      |               |         |            |        | Mere here | dia anti-second |              | Mar day    |          |           |       |
|----------|----------------------|-----------|-----------|-----|----------------|---------|----------------------|---------------|---------|------------|--------|-----------|-----------------|--------------|------------|----------|-----------|-------|
|          |                      |           |           | _   |                |         |                      |               |         |            | 5      | vue topo  | biogique        | <u> 60</u> 0 | vue du i   | reseau   |           | ue de |
| <b>B</b> | 🗗 🖁 Mise en i        | éseau 🚦   | Liaisons  | Lia | iison IHM      | ~       | -                    | ⊇ŧ            | 100%    |            | •      |           |                 |              |            |          |           |       |
|          |                      |           |           |     |                |         |                      |               |         |            |        |           |                 |              |            |          |           |       |
| ~        |                      |           |           |     |                |         |                      |               |         |            |        |           |                 |              |            |          |           |       |
|          |                      |           |           |     |                |         |                      |               |         |            |        |           |                 |              |            |          |           |       |
|          | PLC_1<br>CPU 12150   |           |           |     |                |         | нмі <u>.</u><br>крзо | _1<br>D Basic | : mo    | <u>8</u>   |        |           |                 |              |            |          |           |       |
| _        |                      |           |           |     |                |         |                      |               |         |            |        |           |                 |              |            |          |           |       |
|          |                      |           |           |     |                | PN/IE_1 | _                    |               |         |            |        |           |                 |              |            |          |           |       |
|          |                      |           |           |     |                |         |                      |               |         |            |        |           |                 |              |            |          |           |       |
|          |                      |           |           |     |                |         |                      |               |         |            |        |           |                 |              |            |          |           |       |
|          |                      |           |           |     |                |         |                      |               |         |            |        |           |                 |              |            |          |           |       |
|          |                      |           |           |     |                |         |                      |               |         |            |        |           |                 |              |            |          |           |       |
|          | <                    |           | Ш         |     |                |         |                      |               |         |            |        |           |                 |              |            |          |           |       |
| ~        | PN/IE_1 [Ir          | Idustria  | l Etherne | t]  |                |         |                      |               |         |            |        |           | 🧟 Propri        | étés         | 🔤 🛄 Inf    | o 追      | 🛿 Diagr   | ostic |
|          | Général              | Va        | riable IO |     | Constantes sys | tème    | Texte                | s             |         |            |        |           |                 |              |            |          |           |       |
|          | Général<br>Gestion d | e domain  | e         |     | Général        |         |                      |               |         |            |        |           |                 |              |            |          |           |       |
|          | 🔻 Domai              | nes de sy | nchronis  |     |                |         |                      |               |         |            |        |           |                 |              |            |          |           |       |
|          | ▼ Syn                | -Domain   | _1        |     |                |         | Nom                  | : PN/         | IE_1    |            |        |           |                 |              |            |          |           |       |
|          | - F                  | bonné     |           |     |                | ID      | ss-nés S7            | 37            | A       | . 1        |        |           |                 |              |            |          |           |       |
|          | Domai                | nes MRP   |           | 1   |                | 10      |                      |               |         | ar lar ann | noile  |           | ctós à co s     |              | an naur l  |          | ion do no |       |
|          | Vue d'ens            | emble du  | mode is   |     |                |         |                      |               | .onnect | eries appa | arells | non conne | ctes a ce so    | Jus-res      | eau pour i | a connex | ion de po | m     |
|          |                      |           |           | Ĥ   |                |         |                      |               |         |            |        |           |                 |              |            |          |           |       |

Figure 3\_ sous-réseau PN/IE\_1 PLC/HMI

Après l'ajout de l'interface homme machine la vue racine (fig.4) donne le paramétrage graphique nécessaire :

| Projet_PLC-HMI → HMI_1 [KP300 Basic r           | nono PN] → Vues → Vue racine _ ᄅ ᄅ 苯                          | Accessoires 📑 🔳 🕨              |              |
|-------------------------------------------------|---------------------------------------------------------------|--------------------------------|--------------|
|                                                 |                                                               | Options                        | A            |
| - B I U <del>S</del>                            |                                                               | 🕨 🤽 🔢 🏢 Valeurs par défaut 🕶 📃 | A            |
| SIEMENS                                         |                                                               | ✓ Objets de base               | cess         |
|                                                 |                                                               | / 🗢 🔵 🔳 A 🔽                    | oires        |
| Benvenue dans HM_1 (KP300 Edsic :<br>mono PN) F |                                                               |                                | 2 Animations |
| F6 F7 F8 F9 F1                                  | A ANTER                                                       | ✓ Eléments                     |              |
|                                                 | DEL                                                           | 0.12 💷 💷 🔩 🛂                   | A 🐘          |
|                                                 |                                                               |                                | paren        |
|                                                 | 100% 🔽 — 🖓 — 🗐                                                |                                | 6            |
|                                                 | 🖻 Propriétés 🚺 Info 🚺 🗓 Diagnostic 💿 🖃 🤝                      |                                | *            |
| Général 🚺 Références croisées                   | Compiler                                                      |                                | Ins          |
| Compilation terminée (erreurs : 0 ; avertissem  | ents : 0)                                                     | ✓ Contrôles                    | stru         |
| ! Chemin Descri                                 | ption Allerà ?                                                |                                | 문            |
| Image: HMI_1 Horod                              | atage : 19/05/2020 09:05:40 - octets 148714 utilisés (y c 🎤   |                                | suc          |
| 1 La cor                                        | npilation des logiciels est démarrée.                         |                                | du           |
| 1 Nomb                                          | re de variables utilisées : 0.                                |                                | SC           |
| 1 Comp                                          | ilation des logiciels terminée (version d'appareil : 12.0.0.0 |                                | -p           |
| Comp                                            | ilation terminée (erreurs : 0 ; avertissements : 0)           |                                | <b>_</b>     |

Figure 4\_ Vue racine de l'HMI

Dans le menu de HMI\_1, on ajoute une nouvelle vue et on la définit comme vue de démarrage (bouton droit) et on dessine 2 boutons (on et off) pour commander le programme de la CPU (fig.5) :

| 瀶 Siemens - Projet PLC-HMI2                                                                                         |                |                                         | ×    |
|----------------------------------------------------------------------------------------------------|----------------|-----------------------------------------|------|
| Projet Edition Affichage Insertion Enligne Outils Accessoires Fenêtre Aide                                          |                | Totally Integrated Automation           |      |
| 📑 💁 🔂 🖶 Enregistrer le projet 🚇 🐰 🗐 🖆 🗙 🏷 2 (* 2                                                                    | * 🖃 🛄          | PORTAL                                  |      |
| Navigateur du projet                                                                                                | _ 🖬 🖬 🗙 🗚      | ccessoires 📑 🔳 🕨                        |      |
| Appareils                                                                                                    | 0              | Options                                 | A    |
| □ □ □ □ □ □ □ □ □ □ □ □ □ □ □ □ □ □ □                                                                               | Ш±≌± <b>√'</b> | 🖌 🤽 🔡 🔟 Valeurs par défaut 💌 📃          | Acc  |
| SIEMENS SIMATIC PANEL                                                                                               | ~              | Objets de base                          | ess  |
| 2 PLC_1 (CPU 414-3 PNIDP)                                                                                           |                |                                         | lie  |
| HIM 1 [KP300 Basic mono PN]                                                                                         | 1              |                                         | l    |
| Comparation des apparents     Comparation des apparents     Comparation des apparents     Comparation des apparents |                |                                         | _₹   |
|                                                                                                    |                |                                         | Ani  |
| ▼                                                                                                    |                |                                         | mat  |
| Ajouter une vue F1 F2 F3 F4 F5 TAB                                                                                  |                |                                         | ion  |
|                                                                                                    | · · · · ·      | Eléments                                | ĩ    |
| □ Vues système = F6 F7 F8 F9 F10 DEL 77 F8 F9 F10 DEL                                                               |                |                                         | 蒂    |
| → Igr Gestion des vues                                                                                              | <u> </u>       |                                         | Ap   |
| Consider                                                                                                    |                |                                         | pare |
| Alarmes IHM                                                                                                    | -              |                                         | ince |
| Recettes                                                                                                    |                |                                         |      |
| ▼ Vue détaillée                                                                                                    |                |                                         | 杰    |
| Paulas 2 [Paulas]                                                                                                   |                |                                         | Inst |
| Nom Sector 2 (South) Sector 2 (South)                                                                               | stic           | Controles                               | ruct |
| Attributs Animations Evénements Textes                                                                              |                | 1 🖆 📫 🔁 🕓 👘                             | ions |
| Représentation                                                                                                    | <u>^</u>       |                                         | du   |
| Général Arrière-plan                                                                                                |                |                                         | SCF  |
| Représentation Couleur: 255:255:255                                                                                 |                |                                         | P.   |
| Mise en page                                                                                                    |                |                                         |      |
| Format du texte                                                                                                    |                |                                         |      |
| Divers                                                                                                    | > >            | Graphiques                              | -    |
| 🗸 Vue du portail 🔛 Vue d'ensem 🎄 Appareils & 😰 Main 🔄 Vue racine 🔄 Vue_1                                            | <u>i</u>       | Assistant : configuration réussie KP300 |      |

Figure 5\_ insertion de 2 boutons de commande

On fait le paramétrage du bouton ON (fig.6) :

| Projet PLC-HMI2 	 HMI_1 [   | KP300 Basic mono PN] 🕨          | Vues ► Vue_1  |               | _∎≡×             |
|-----------------------------|---------------------------------|---------------|---------------|------------------|
|                             |                                 |               |               |                  |
| Tahoma 🔳 11 💌               | 3                               | A ± 👲 ± 🚄 ± 🔳 | ± — ± 📑 ± 🕰 ± | ≛±Ш±≌± ◈'        |
| SIEMENS                     | SIM                             | IATIC PANEL   |               | ^                |
| OFF<br>F1 F2 F3<br>F6 F7 F8 | F4 F5 TAB<br>F9 F10 DEL         |               | 100%          |                  |
| Bouton_1 [Bouton]           |                                 | 🖳 Propriétés  | 🗓 Info 追 🗓 Di | agnostic 🛛 🗆 🤜 🤜 |
| Attributs Animations        | Evénements T                    | extes         |               |                  |
|                             | ±∓⊟≣×                           |               |               |                  |
| Clic                        |                                 |               |               |                  |
| Presser                     | <ul> <li>MiseA1Bit</li> </ul>   |               |               |                  |
| Relâcher                    | Variable (Entrée                | /sortie)      | bouton        | ■                |
| Activer                     | <ajouter fonction=""></ajouter> |               |               |                  |
| Désactiver 🗸                |                                 |               |               |                  |
| Modification                |                                 |               |               |                  |
| •                           |                                 |               |               |                  |

Figure 6\_ paramétrage du bouton ON

On fait le paramétrage du bouton OFF (fig.7) :

| Projet PLC-HMI2 → HMI_1 [K | P300 Basic mono PN] → Vues                     | ▶ Vue_1                                 | _ ■ ■ ×                  |
|----------------------------|------------------------------------------------|-----------------------------------------|--------------------------|
|                            |                                                |                                         |                          |
| Tahoma 🔳 11 💌 🖪            | I <u>U</u> ⊱A^± <u>≣</u> ± <u>A</u> ± <u>r</u> | <u>≥ ± ∠</u> ± <u>≡</u> ± − ± <b></b> . | ≠₫≠≢≠Щ≠≌≠ 🍫              |
| SIEMENS                    | SIMATIC PA                                     | NEL                                     | ^                        |
|                            |                                                |                                         | Ξ.                       |
| ON                         |                                                |                                         |                          |
|                            |                                                |                                         |                          |
|                            |                                                |                                         |                          |
|                            | =======================================        |                                         |                          |
| F1 F2 F3                   | F4 F5 TAB                                      |                                         |                          |
|                            |                                                | <mark>2</mark>                          |                          |
| F6 F7 F8                   | F9 F10 DEL 77                                  |                                         | *                        |
|                            |                                                | 100%                                    |                          |
| Bouton_2 [Bouton]          |                                                | Propriétés 🛛 🗓 Info 🗯                   | 🗓 🗓 Diagnostic 🔤 🗖 🗖 🗸 🗸 |
| Attributs Animations       | Evénements Textes                              |                                         |                          |
|                            | ±∓⊟≣×                                          |                                         |                          |
| Clic                       |                                                |                                         |                          |
| Presser                    |                                                |                                         |                          |
| Relâcher                   | Variable (Entrée/sortie)                       | bouton                                  |                          |
| Activer                    | <ajouter fonction=""></ajouter>                |                                         |                          |
| Désactiver •               |                                                |                                         |                          |
| Modification               |                                                |                                         |                          |

Figure 7\_ paramétrage du bouton OFF

| ļ | Projet PLC-HMIZ > HMI_1 [KP300 Basic mono PN] > Vues > Vue_1                                             | Accessoires                    |         |
|---|----------------------------------------------------------------------------------------------------|--------------------------------|---------|
| I |                                                                                                    | Options                        | A       |
| · | 11 ▼ B I U S A*± ≣± A± 2± ⊒± −± ■± 4± ±±± 4                                                              | 💺 🤽 🔡 🔟 Valeurs par défaut 💌 🗌 | Acc     |
| I | SIEMENS SIMATIC PANEL                                                                                    | ✓ Objets de base               | ess     |
|   |                                                                                                    | 🗡 🕘 🔳 A 🔝                      | oires   |
|   |                                                                                                    |                                | anim 12 |
|   | F1 F2 F3 F4 F5 TAB                                                                                       |                                | ations  |
| Ц | F6 F7 F8 F9 F10 DEL 777 5499                                                                             | ✓ Elements                     |         |
| ŀ |                                                                                                    |                                | App     |
| ł | Cercle_1     Oppriétés     Linfo     Diagnostic       Attributs     Animations     Evénements     Textes |                                | arenc   |
| 1 | Visibilité                                                                                               |                                | ~       |
| 4 | Aperçu Processus Commande opérateur                                                                      |                                | F       |
|   | Z Déplacements     Variable :     Virible                                                                | ✓ Contrôles                    | Istru   |
| 1 | Ajouter une nouvell                                                                                      |                                | Ctio    |
| ł |                                                                                                    |                                | suc     |
| I |                                                                                                    |                                | du      |
|   |                                                                                                    |                                | crip    |
| I | Bit unique                                                                                               |                                | Ť       |
|   |                                                                                                    |                                |         |
| 1 |                                                                                                    |                                |         |
|   | <                                                                                                    | > Graphiques                   | -       |

Ensuite, on dessine un cercle (voyant) qui représente le fonctionnement de la sortie (fig.8) :

Figure 8\_ paramétrage du voyant de la sortie

Après la mise en ligne de la CPU et de l'HMI, on peut tester le fonctionnement du programme en cliquant sur les boutons crées dan l'HMI :

| 🚻 Sie    | mens - Projet PLC-HMI2          |          |                                |                                                               |          |
|----------|---------------------------------|----------|--------------------------------|---------------------------------------------------------------|----------|
| Projet   | Edition Affichage Insertion     | En ligne | Outils Accessoires Fenêtre     | e Aide                                                        |          |
| 📑 📑      | 🗄 🔚 Enregistrer le projet 🛛 昌 🐰 | 🗈 🗈 🕽    | < いた (** 🖬 🖥 🛄 🛛               | 🔟 🖳 🙀 Liaison en ligne 💋 Interrompre la liaison en ligne  🛔 🖪 | * 🗌 🛄    |
| Na       | vigateur du projet              |          | Projet PLC-HMI2  PLC_1         | [CPU 414-3 PN/DP] 	Blocs de programme 	Main [OB1]             | _ 🖬 🖬 🗙  |
| A        | Appareils                       |          |                                |                                                               |          |
| - Bi     | 00                              | <b>B</b> | 🔥 🖧 🦈 👻 🐁 🖿 🖻                  | 🗄 🚍 💬 😂 ± 🚘 😰 🥙 🚱 🏍 🍓 🏶 🖕 🍾 🚱 🔢                               |          |
| A        |                                 |          |                                | Interface de bloc                                             |          |
| 5        | Modules locaux                  | •        |                                |                                                               |          |
| , B      | 🕶 📄 HMI_1 [KP300 Basic mono     | <b>_</b> |                                | -                                                             |          |
| E        | Configuration des appareils     |          | ▼ Réseau 1:                    |                                                               | ^        |
| <u> </u> | En ligne & Diagnostic           |          | Commentaire                    |                                                               |          |
| £        | Parametres Runtime              |          |                                |                                                               |          |
|          | Aiouter une vue                 |          | %MO.0                          | %MO.1                                                         |          |
|          | Vue 1                           |          | "bouton"                       | "bobine"                                                      | _        |
|          | Vues système                    | =        |                                | ()                                                            | -        |
|          | Vue racine                      |          |                                |                                                               |          |
|          | Gestion des vues                |          | 1                              | I Simulator V12 00 01 01 01 01 01 01 01 01 01 01 01 01        |          |
|          | 🕨 🔁 Variables IHM               |          | <ul> <li>Réseau 2 :</li> </ul> |                                                               |          |
|          | Connexions                      |          | Commentaire                    | SIEMENS SIMATIC PANEL                                         |          |
|          | Alarmes IHM                     | ~        |                                |                                                               | <u>×</u> |
| <        |                                 | >        |                                |                                                               |          |
| ~        | Vue détaillée                   |          |                                |                                                               | ostic    |
|          |                                 |          | Informations sur les app       |                                                               |          |
|          | Nom                             |          | 2 appareils avec défau         | ESC                                                           |          |
|          |                                 |          | 🍟 Etat e 堶 Etat d Appar        | re F1 F2 F3 F4 F5 TAB                                         | Aide     |
|          |                                 |          | 👔 Incon 🧕 RUN 🛛 PLC_1          |                                                               | di ?     |
|          |                                 |          | 🗹 ок 🛛 нм_r                    |                                                               | di ?     |
|          |                                 |          |                                |                                                               |          |
|          |                                 |          |                                |                                                               |          |

Figure 9\_ Test de l'HMI sur la CPU